## eBook Gratuit

# APPRENEZ teamcity

eBook gratuit non affilié créé à partir des contributeurs de Stack Overflow.

# #teamcity

### Table des matières

| À propos                                        |
|-------------------------------------------------|
| Chapitre 1: Commencer avec le teamcity          |
| Remarques2                                      |
| Versions2                                       |
| Examples4                                       |
| Installation ou configuration4                  |
| Chapitre 2: Backup TeamCity                     |
| Paramètres                                      |
| Examples                                        |
| Comment sauvegarder5                            |
| Sauvegarde à l'aide de l'API TeamCity5          |
| Chapitre 3: Créer un tutoriel de configuration  |
| Examples7                                       |
| Création manuelle d'une configuration de build7 |
| Crédits                                         |

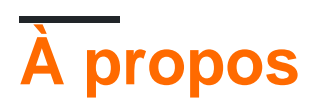

You can share this PDF with anyone you feel could benefit from it, downloaded the latest version from: teamcity

It is an unofficial and free teamcity ebook created for educational purposes. All the content is extracted from Stack Overflow Documentation, which is written by many hardworking individuals at Stack Overflow. It is neither affiliated with Stack Overflow nor official teamcity.

The content is released under Creative Commons BY-SA, and the list of contributors to each chapter are provided in the credits section at the end of this book. Images may be copyright of their respective owners unless otherwise specified. All trademarks and registered trademarks are the property of their respective company owners.

Use the content presented in this book at your own risk; it is not guaranteed to be correct nor accurate, please send your feedback and corrections to info@zzzprojects.com

### **Chapitre 1: Commencer avec le teamcity**

#### Remarques

TeamCity est un système de construction à intégration continue (CI). Parce qu'il est développé par JetBrains, il s'intègre particulièrement bien avec IntelliJ et d'autres IDE JetBrains.

### Versions

| Version | Date de sortie |
|---------|----------------|
| 5.0     | 2009-12-02     |
| 5.1     | 2010-04-21     |
| 6,0     | 2010-11-30     |
| 6,5     | 2011-05-24     |
| 6.5.1   | 2011-06-08     |
| 6.5.2   | 2011-07-07     |
| 6.5.3   | 2011-08-04     |
| 6.5.4   | 2011-09-20     |
| 6.5.5   | 2011-10-27     |
| 6.5.6   | 2011-12-09     |
| 7.0     | 2012-02-22     |
| 7.0.1   | 2012-03-20     |
| 7.0.2   | 2012-04-06     |
| 7.0.3   | 2012-05-15     |
| 7.0.4   | 2012-07-12     |
| 7.1     | 2012-08-07     |
| 7.1.1   | 2012-09-21     |
| 7.1.2   | 2012-11-12     |
| 7.1.3   | 2012-12-13     |

| Version | Date de sortie |
|---------|----------------|
| 7.1.4   | 2013-02-07     |
| 7.1.5   | 2013-04-17     |
| 8.0     | 2013-06-20     |
| 8.0.1   | 2013-06-28     |
| 8.0.2   | 2013-07-23     |
| 8.0.3   | 2013-08-20     |
| 8.0.4   | 2013-09-27     |
| 8.0.5   | 2013-11-14     |
| 8.0.6   | 2014-01-21     |
| 8.1     | 2014-02-12     |
| 8.1.1   | 2014-03-06     |
| 8.1.2   | 2014-04-08     |
| 8.1.3   | 2014-06-05     |
| 8.1.4   | 2014-07-23     |
| 8.1.5   | 2014-09-26     |
| 9.0     | 2014-12-11     |
| 9.0.1   | 2014-12-30     |
| 9.0.2   | 2015-01-30     |
| 9.0.3   | 2015-03-13     |
| 9.0.4   | 2015-04-21     |
| 9.0.5   | 2015-06-26     |
| 9.1     | 2015-07-15     |
| 9.1.1   | 2015-08-04     |
| 9.1.2   | 2015-09-16     |
| 9.1.3   | 2015-09-18     |

| Version | Date de sortie |
|---------|----------------|
| 9.1.4   | 2015-11-12     |
| 9.1.5   | 2015-12-21     |
| 9.1.6   | 2016-01-29     |
| 9.1.7   | 2016-05-04     |
| 10.0    | 2016-07-21     |
| 10.0.1  | 2016-08-09     |
| 10.0.2  | 2016-09-20     |
| 10.0.3  | 2016-11-10     |
| 10.0.4  | 2016-12-21     |

### Examples

Installation ou configuration

Installation du serveur TeamCity

Configuration et exécution d'agents de génération supplémentaires

Lire Commencer avec le teamcity en ligne: https://riptutorial.com/fr/teamcity/topic/5427/commencer-avec-le-teamcity

### **Chapitre 2: Backup TeamCity**

### Paramètres

| Paramètre                          | Détails                                                                                                    |
|------------------------------------|----------------------------------------------------------------------------------------------------|
| Fichier de<br>sauvegarde           | Le nom de fichier à utiliser pour les sauvegardes.                                                                                                    |
| Ajouter un suffixe<br>d'horodatage | True ou False, définissez si le fichier aura un horodatage à la fin.                                                                                                    |
| Portée de sauvegarde               | Définissez ce que vous voulez enregistrer                                                                                                    |
| De base                            | Enregistrement de la base de données, paramètres du serveur, données supplémentaires                                                                                            |
| Tous sauf les<br>artefacts         | Enregistrement de la base de données, des paramètres du serveur,<br>des données supplémentaires, des journaux de génération, des<br>modifications des générations personnelles. |
| Douane                             | Définissez ce que vous devez enregistrer.                                                                                                    |

#### **Examples**

#### **Comment sauvegarder**

Le menu de sauvegarde se trouve dans le panneau d'administration. Et dans le menu Gauche, à l'intérieur de l' server Administration du server Administration , allez sur Backup .

TeamCity (à partir de la version 10) ne sauvegarde pas automatiquement, mais vous pouvez demander à TeamCity de se sauvegarder quotidiennement en planifiant une tâche pour atteindre l'API REST. En règle générale, vous devez également planifier une seconde tâche (une heure plus tard) pour copier la sauvegarde terminée sur le serveur TeamCity principal et dans un endroit plus sûr.

(Remarque: pour des raisons de sécurité, il est préférable de ne pas exécuter un agent sur le même ordinateur que le serveur TeamCity)

#### Sauvegarde à l'aide de l'API TeamCity

Tout d'abord, assurez-vous que l'utilisateur qui exécutera cet appel dispose du privilège Change backup settings and control backup process.

```
#
# TC Backup Launcher
# Script to launch a backup on the TeamCity Server
#
Param(
    [Parameter(Mandatory=$true)][string]$username,
    [Parameter(Mandatory=$true)][string]$password
)
Begin
{
    Surl =
"http://teamcity:8111/httpAuth/app/rest/server/backup?includeConfigs=true&includeDatabase=true&includeD
    $username = <username>
    $password = <password>
    # Function to realize a POST Operation
    function Execute-HTTPPostCommand() {
       param(
            [string] $target = $null
        )
        $request = [System.Net.WebRequest]::Create($target)
        Write-Host "POST: " $request.RequestUri
        $request.PreAuthenticate = $true
        $request.Method = "POST"
        $request.ContentType = "application/xml"
        $request.Headers.Add("AUTHORIZATION", "Basic");
        $request.Accept = "*"
        $request.Credentials = New-Object System.Net.NetworkCredential($username, $password)
        $response = $request.GetResponse()
        $xmlout = ""
          if($response)
          {
              $sr = [Io.StreamReader] ($response.GetResponseStream())
              $xmlout = $sr.ReadToEnd()
          }
        return $xmlout;
    }
    Write-Host "Creating a new Backup:"
   Execute-HTTPPostCommand $url
}
```

La partie importante est l'URL à appeler avec la méthode POST:

http://teamcity: 8111 / httpAuth / app / rest / server / backup? includeConfigs = true

Vous pouvez spécifier les paramètres que vous souhaitez sauvegarder comme dans l'interface Web.

Lire Backup TeamCity en ligne: https://riptutorial.com/fr/teamcity/topic/7269/backup-teamcity

### Chapitre 3: Créer un tutoriel de configuration

### Examples

Création manuelle d'une configuration de build

Dans une configuration de projet, vous pouvez Create build configuration : Manually

Fournissez un Name et une Description . L'ID de configuration de la génération est généré à partir du nom du projet et du nom de configuration de la génération.

Administration > # <Root project> > # Sample > Create Build Configuration

| Name: *                   | Hello World                                                                       |
|---------------------------|-----------------------------------------------------------------------------------|
| Build configuration ID: * | Sample_HelloWorll                                                                 |
|                           | This ID is used in URLs, REST API, HTTP requests to the server, and configuration |
| Description:              | Sample Hello World                                                                |
| Based on template:        | <do a="" attach="" not="" template="" to=""></do>                                 |

Une fois votre configuration enregistrée, vous pouvez spécifier un paramètre de contrôle de version. Cela va pointer vers votre référentiel où TeamCity trouvera les sources de votre application à construire.

Nous allons créer une nouvelle étape de construction. L'étape sera une étape de ligne de commande, qui affichera "Hello World" dans les journaux.

| New Build Step   |                                                                    |
|------------------|--------------------------------------------------------------------|
| Runner type:     | Command Line                                                       |
|                  | Simple command execution                                           |
| Step name:       | Hello World                                                        |
|                  | Optional, specify to distinguish this build step from other steps. |
| Run:             | Custom script                                                      |
| Custom script: * | Enter build script content:                                        |
|                  | echo Hello World                                                   |
|                  |                                                                    |
|                  |                                                                    |
|                  |                                                                    |
|                  |                                                                    |
|                  |                                                                    |
|                  |                                                                    |
|                  |                                                                    |

A platform-specific script, which will be executed as a .cmd file on Windows

Une fois que vous avez enregistré cette étape, vous pouvez exécuter la configuration Build et, dans l'onglet Build Log, vous trouverez quelque chose comme ceci:

```
[00:00:00]Step 1/1: Hello World (Command Line)
[00:00:00][Step 1/1] Starting:
C:\TeamCity\buildAgent\temp\agentTmp\custom_script4323583874650153904.cmd
[00:00:00][Step 1/1] in directory: C:\TeamCity\buildAgent\work\362562ae9b31fb9a
[00:00:00][Step 1/1] Hello World
[00:00:00][Step 1/1] Process exited with code 0
```

Le nom de l'étape 1/1 est ce que vous avez défini dans la boîte step Name. Cette configuration va créer un script temporaire, ici custom\_script4323583874650153904.cmd avec la ligne de code suivante:

echo Hello World

Lire Créer un tutoriel de configuration en ligne: https://riptutorial.com/fr/teamcity/topic/7266/creerun-tutoriel-de-configuration

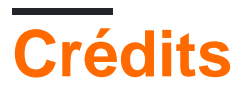

| S.<br>No | Chapitres                          | Contributeurs                                 |
|----------|------------------------------------|-----------------------------------------------|
| 1        | Commencer avec le teamcity         | Community, Didier Aupest, KIR, Willcodeforfun |
| 2        | Backup TeamCity                    | Didier Aupest, Squirrel, suren                |
| 3        | Créer un tutoriel de configuration | Didier Aupest                                 |